## HƯỚNG DẪN ĐĂNG KÝ SMARTCA TỪ ỨNG DỤNG VNEID (Áp dụng cho người dùng đã Định danh mức độ 2)

**B1:** Đăng nhập ứng dụng **VNEID**.

B2: Chọn chức năng "Chứng thư số"

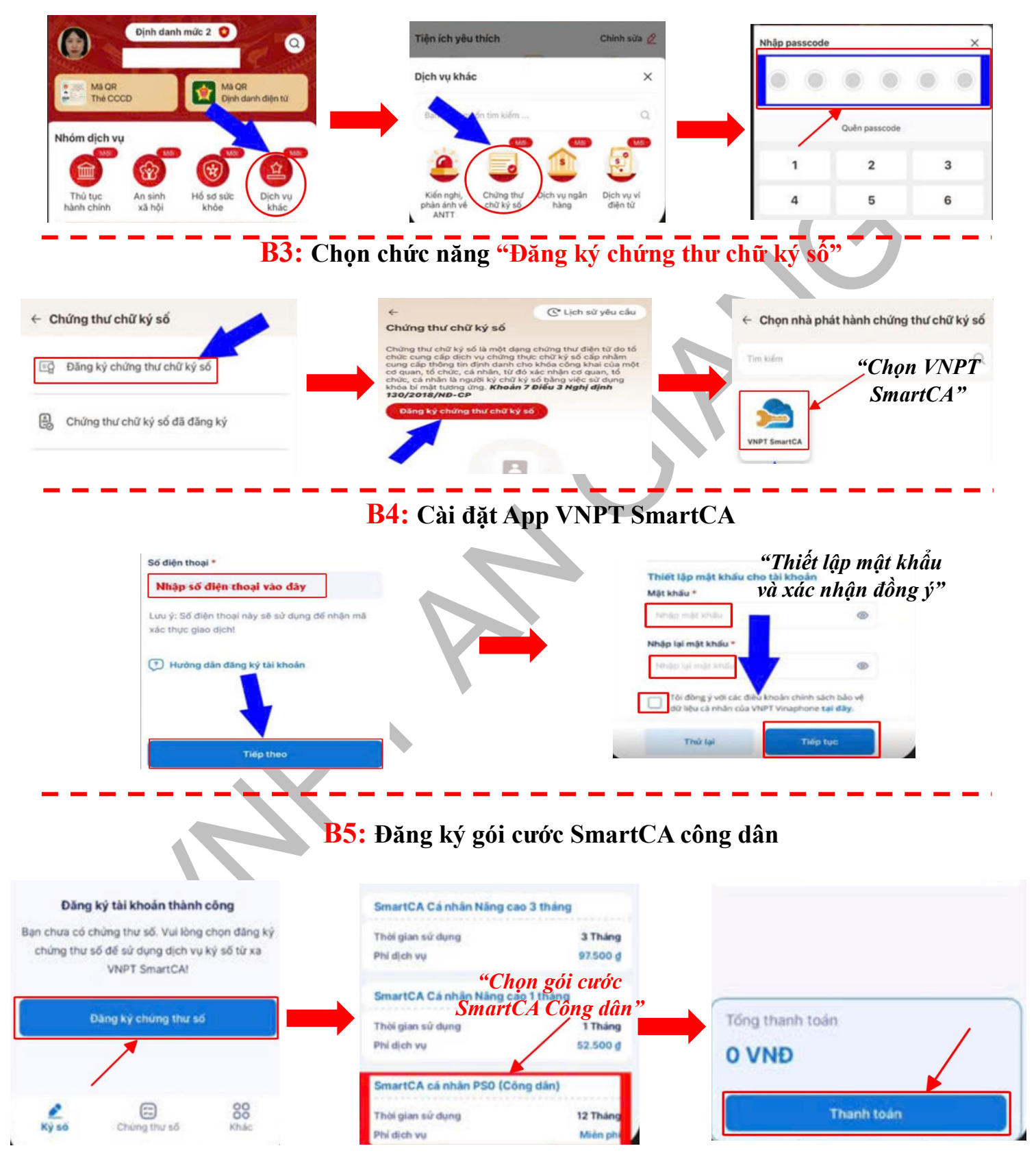

**B6:** Ký biên bản nghiệm thu hoàn thành